## Duplicate a business travel request Quick Reference Guide

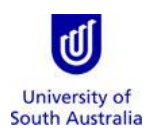

| Duplicate a business travel request |                                                                                                    |                                                                                                    |                                                                                                    |                                                         |                                         |                                                                                                    |                                                          |                                            |                                        |                                       |
|-------------------------------------|----------------------------------------------------------------------------------------------------|----------------------------------------------------------------------------------------------------|----------------------------------------------------------------------------------------------------|---------------------------------------------------------|-----------------------------------------|----------------------------------------------------------------------------------------------------|----------------------------------------------------------|--------------------------------------------|----------------------------------------|---------------------------------------|
| 1.                                  | From the Business Travel<br>home page, identify the<br>travel request that you wish                                      | Current Travel Requests These are your submitted reques Business Travel Request Id Statu                                                                                       | sts, either requests for your                                                                                          | r personal travel or those you<br>Traveller             | are completing or<br>Travel<br>Arranger | s someone else's behalf. Select<br>Reason for Travel                                                                                                    | the more information<br>Departure<br>Date                | n icon to see summary lo<br>Destination(s) | evel detated a request.<br>Date 1 View | Duplicate, Amend or<br>Cancel Request |
| 1                                   | to duplicate.                                                                                                    | RESNCarn26062019                                                                                                    |                                                                                                    | Nicole Antonia<br>Carneiro                              | Ms Nicole<br>Carneiro                   | general: dafasdf                                                                                                    | Wed; 26-<br>Jun-2019                                     | Canberra,<br>Australia (CBR)               | Not Available                          | tESNCarn26062019                      |
| 2.                                  | Click on the 🖤 symbol.                                                                                                   |                                                                                                    |                                                                                                    |                                                         |                                         |                                                                                                    |                                                          |                                            |                                        |                                       |
| 3.                                  | Scroll down to the bottom of the page.                                                                                   | Business Travel Request: RESNCarn26062019   Traveller Nicole Antonia Carneiro Requested By Ms Nicole Carneiro Approved In Ms Jo Amey Principle By                              |                                                                                                    |                                                         |                                         |                                                                                                    |                                                          |                                            |                                        |                                       |
| 4.                                  | Click on <sup>(2)</sup> Duplicate Request                                                                                | Cost Centre(s)                                                                                                    | Cost Contro Di                                                                                                    | occiption                                               |                                         | ti falit                                                                                                    | E Calit                                                  | Cost (                                     | ontro Balanco                          |                                       |
|                                     |                                                                                                    | AD070800 OFFICE OF                                                                                                    |                                                                                                    | Description                                             |                                         | % Split \$ Split<br>Unknown Unknown                                                                                                    |                                                          | Cost Centre Balance                        |                                        |                                       |
| 1                                   |                                                                                                    | Reason(s) for Travel<br>General Travel Summary                                                                                                    |                                                                                                    |                                                         |                                         |                                                                                                    |                                                          |                                            |                                        |                                       |
|                                     |                                                                                                    | Purpose or visit<br>dafasdf                                                                                                    | Pers                                                                                                    | on Visiting                                             | adafso                                  | isation Visiting<br>df                                                                                                    |                                                          | 26/06/2019                                 | 27/06/2                                | 019                                   |
|                                     |                                                                                                    | Travel Arrangements Flight Summary                                                                                                    |                                                                                                    |                                                         |                                         |                                                                                                    |                                                          |                                            |                                        |                                       |
|                                     |                                                                                                    | From<br>Adelaide, Australia (ADL)                                                                                                    |                                                                                                    | To<br>Canberra, Australia (CBR)                         |                                         | 26/06/2019                                                                                                    | te                                                       | Preferred Alrino                           | e                                      | Class<br>Economy                      |
|                                     |                                                                                                    | Canberra, Australia (CBR)                                                                                                    |                                                                                                    | Adelaide, Australia (ADL)                               |                                         | 27/06/2019                                                                                                    | ouplicate Reques                                         | None stated                                | endment/Cancellatio                    | Economy                               |
| 5.                                  | Under the 'General<br>International and Domestic<br>Travel' header click on the<br>symbol to update the<br>trip details. | Traveller Details - Ms Nicole C<br>E-mail Address Nicole<br>Employee (d. 19353)<br>Work Phone N/A<br>Reason(s) for Travel<br>* Reason(s) for Travel<br>Travel<br>Cor<br>Travel | arneiro<br>.carneiro@unisa.edu.au<br>i3<br>neral Travel<br>nference/Seminar<br>ansnational Teaching<br>eaverb Projects |                                                         |                                         | Po                                                                                                    | sition Assistant Tri<br>Org 2 Finance<br>Org 1 Resources | avel Administrator                         |                                        | ·                                     |
| 6.                                  | Update the Purchase of<br>Visit, Person Visiting,<br>Organisation Visiting and<br>the Dates of the new trip.             | General International and Don Purpose of Visit dataset f Please complete the edit o * Purpose of Visit Test                                                                    | mestic Travel<br>Per                                                                                                   | rson Visiting<br>update the list prior to sub-          | Organi<br>adafsd<br>Itting the form     | isation Visiting<br>If                                                                                                    | 2                                                        | Date From<br>26-jun-2019                   | 1 Date To<br>27-Jun-2019               | Edit                                  |
| 7.                                  | Click on 'UPDATE GENERAL<br>TRAVEL'.                                                                                     | Person Visiting Uni5/<br>* Organisation<br>Visiting<br>* Date From 15/04<br>* Date To 15/04<br>CLEAR INPUTS                                                                    | A<br>A<br>4/2020                                                                                                    | UP                                                      | Date general 1                          | TRAVEL                                                                                                    | Q                                                        |                                            |                                        |                                       |
| 8.                                  | Include any additional details as required.                                                                              | Additional Hinfor<br>How will additional work<br>This trip forms part of the<br>8                                                                                              | rmation<br>kload be covered d<br>ie UPH project that is                                                                | <b>uring traveller's abse</b><br>s now business as usua | nce and how                             | v will it be funded?<br>ore no requirement to compare the second second | cover the worklo                                         | agen the absence                           | of this staff memb                     | er.                                   |
| 9.                                  | Upload any supporting documentation.                                                                                     | Document used for<br>Docx - 11.19 KB                                                                                                    | umentation                                                                                                    |                                                         |                                         |                                                                                                    |                                                          |                                            |                                        |                                       |
| 10.                                 | Click on 'NEXT'.                                                                                                    | Traveller Details                                                                                                    | Reason fo                                                                                                    | r Travel Travi                                          | el Arrangeme                            | nts Insurance, Ri                                                                                                    | sk & Finance                                             | Travel Dia                                 | ry                                     | Confirmation                          |

Need further help? Please contact the UniSA Travel Team on Ph: (08) 8302 6430 Email: <u>travelteam@unisa.edu.au</u> Website: <u>http://i.unisa.edu.au/staff/finance/about-us/travel/</u>

## Duplicate a business travel request Quick Reference Guide

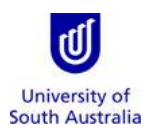

| 11. Update the Required Travel<br>Arrangements for the new<br>trip by selecting from the<br>available tick boxes.                                                                                                    | Trip Information     * Type of Travel O stralia   International     Approval O stralia   International     Approval O stralia   International     Approval O stralia   International     Approval O stralia   International     Approval O stralia   International     Sequence Travel S D set Flight (lowest logical fare)     Chapters Flight (lowest logical fare)     Chapters Flight (lowest logical fare) |
|----------------------------------------------------------------------------------------------------|----------------------------------------------------------------------------------------------------|
| Dependent on the Required<br>Travel Arrangements confirmed<br>in Step 11 above, will<br>determine the arrangements<br>that need to be updated, such<br>as Airfare, Accommodation,<br>Ground Transport, etc.<br>12. Click on the symbol for<br>each arrangement selected.<br>13. Update the details, such as<br>departure date, preferred<br>time, etc.<br>14. Click on 'UPDATE FLIGHT<br>LIST'. | Airlane Arrangements <ul> <li></li></ul>                                                                                                    |
| Repeat these steps for the<br>remainder of your required<br>travel arrangements such as<br>Accommodation, Ground<br>Transportation, etc.                                                                                                    |                                                                                                    |
| <ul> <li>15. Update and enter any required additional information that may assist the Travel Team with finalising your new trip.</li> <li>16. Click on 'NEXT'.</li> </ul>                                                                                                    | Payment Information         As you have a corporate credit card please use this for payment of accommodation and incidentals, please ensure you have sufficient credit for the duration of your trip.         Additional Information         Notes for the Travel administrator 0         Enter any additional details for the Travel Administrator here.         Administrator 0         Traveller Details       Reason for Travel         Traveller Details       Reason for Travel         Insurance, Risk & Finance       Travel Diary         Confirmation         DisCARD REQUEST                                                                                                    |
| 17. Review and update the Insurance Conditions.                                                                                                    | Insurance Conditions         Please indicate if any of the following apply to the traveller:         V u have a pre-existing medical condition that could impact on your fitness for travel         Y use a pre-existing medical condition that could impact on your fitness for travel         Y use that the more than 40% Personal Travel         Y u net travelling with one or more companions (or as part of a group)         Y under travelling with one or more companions (or as part of a group)         Y under travelling with one or more companions (or as part of a group)         Y under travelling with one or more companions (or as part of a group)                                                                                                    |

## Duplicate a business travel request Quick Reference Guide

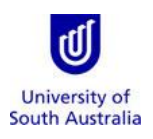

| 18. Review and update the Risk |                                                                                                    |                      |  |  |  |  |  |  |  |  |
|--------------------------------|----------------------------------------------------------------------------------------------------|----------------------|--|--|--|--|--|--|--|--|
| Management                     | Risk Management                                                                                                    |                      |  |  |  |  |  |  |  |  |
|                                | Has an assessment of business travel risks been completed?                                                                                                    |                      |  |  |  |  |  |  |  |  |
| considerations.                |                                                                                                    |                      |  |  |  |  |  |  |  |  |
| 18                             | Have any unmanaged risks been identified? *                                                                                                    |                      |  |  |  |  |  |  |  |  |
| 19. Click on 'NEXT'.           | Is the research undertaken by the traveller subject to defence export controls?* Click to access the Strengthened Export Control site for further information                                                                                                    |                      |  |  |  |  |  |  |  |  |
|                                | ⊖yes © no                                                                                                    |                      |  |  |  |  |  |  |  |  |
|                                | Will the traveller be visiting any location(s) that have a threat assessment level 3 Click to access Smartraveller website                                                                                                    |                      |  |  |  |  |  |  |  |  |
|                                | or 4 (in accordance with smartraveller.gov.au)? • •                                                                                                    |                      |  |  |  |  |  |  |  |  |
|                                |                                                                                                    |                      |  |  |  |  |  |  |  |  |
|                                | Request Progress                                                                                                    |                      |  |  |  |  |  |  |  |  |
|                                | Traveller Details Reason for Travel Travel Arrangements Insurance, Risk & Finance Travel Diary Co                                                                                                    | onfirmation 19       |  |  |  |  |  |  |  |  |
|                                | DISCARD REQUEST PR                                                                                                    |                      |  |  |  |  |  |  |  |  |
|                                |                                                                                                    |                      |  |  |  |  |  |  |  |  |
| 20. Review and update the Cost | Cost Centre Summary                                                                                                    |                      |  |  |  |  |  |  |  |  |
| Centres that will cover the    | Cost Centre Cost Centre Description % Split \$                                                                                                    | Cost Split           |  |  |  |  |  |  |  |  |
| cost of the trip (if           | AD070800 OFFICE OF CFO                                                                                                    |                      |  |  |  |  |  |  |  |  |
| applicable).                   |                                                                                                    |                      |  |  |  |  |  |  |  |  |
|                                | REMOVE SELECTED COST CENTRES ADD                                                                                                    |                      |  |  |  |  |  |  |  |  |
| 21. Click on 'NEXT'.           |                                                                                                    | 21                   |  |  |  |  |  |  |  |  |
|                                | DISCARD REQUEST PR                                                                                                    |                      |  |  |  |  |  |  |  |  |
|                                |                                                                                                    |                      |  |  |  |  |  |  |  |  |
| 22 Review the travel           |                                                                                                    |                      |  |  |  |  |  |  |  |  |
| 22. Neview the travel          | You are about to submit request RESJAmey18072018 for approval                                                                                                    |                      |  |  |  |  |  |  |  |  |
|                                | Thank you for your enquiry with the UniSA Travel Team                                                                                                    |                      |  |  |  |  |  |  |  |  |
| insurance, FAQs, etc.).        | <ul> <li>Based on the information you have provided, we confirm that you will be covered by the University's travel insurance for the full duration of your travel.</li> </ul>                                                                                                    |                      |  |  |  |  |  |  |  |  |
|                                | You will need to contact the UnISA Insurance Office to make additional arrangements if your intended trip is altered and:                                                                                                    |                      |  |  |  |  |  |  |  |  |
| 23. Click on 'FINISH'.         | your trip exceeds 180 days;     you add more than 50% in personal travel, and/or;                                                                                                    |                      |  |  |  |  |  |  |  |  |
|                                | <ul> <li>you have an existing medical condition which could possibly require treatment or medication while travelling.</li> </ul>                                                                                                    |                      |  |  |  |  |  |  |  |  |
|                                | A summary of the University's travel insurance policy can be found on the web at Staff - Travel Insurance flyer which we recommend you print and take a copy with you. FAC on travel are found at: FAQs on Travel Insurance.                                                                                                    |                      |  |  |  |  |  |  |  |  |
|                                | Please note that the University's travel insurance is a corporate policy and therefore generally offers broader coverage, however the excess is also higher. It is                                                                                                    | s a \$250 excess for |  |  |  |  |  |  |  |  |
|                                | general claims and \$500 for electronic equipment which you would be responsible for in the event of you making a claim. Electronic equipment (eg. mobile phones, laptops,<br>iPads, cameras etc) must be carried with you as part of your hand luggage in order to be covered under the policy, unless the airline requires devices to be checked in, in which<br>case it will need to be adequately packed and protected from theft or damage.<br>• Your unique reference number is : RESJAmey18072018, please quote this number when referring to this particular request.<br>If you have any further questions, please do not hesitate contacting the UniSA Travel Team on (08) 8302 6430 |                      |  |  |  |  |  |  |  |  |
|                                |                                                                                                    |                      |  |  |  |  |  |  |  |  |
|                                |                                                                                                    |                      |  |  |  |  |  |  |  |  |
|                                |                                                                                                    | 23                   |  |  |  |  |  |  |  |  |
|                                | 1900                                                                                                    |                      |  |  |  |  |  |  |  |  |
|                                |                                                                                                    |                      |  |  |  |  |  |  |  |  |
|                                |                                                                                                    |                      |  |  |  |  |  |  |  |  |

A Travel Team member will be assigned to the travel booking and will make the required arrangements and bookings.

Once your new trip has been actioned by the Travel Team, you will receive an email notification advising completion/and or next steps.